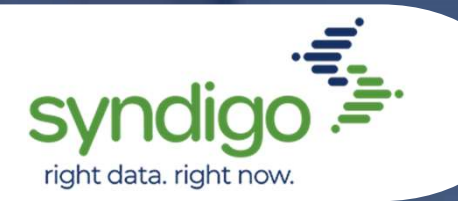

## **AMAZON A+** Authentication Workflow

### Background

Amazon A+ API requires Vendors & Sellers to grant consent and provide authorization for 3rd Party applications to enable them to make calls on their behalf to the A+ API.

To accomplish this process, Syndigo has put together a CXH internal workflow page to enable Brands to complete the workflow required. Customers can access: <u>https://platform.syndigo.com/retailer/amazon/authorization</u>. Below are the steps to follow.

Customers who are not Amazon sellers and wish to sign up can access: <u>https://sell.amazon.com/?ld=rpussoa-syndigo.</u>

#### Steps

Step 1: Navigate to <a href="https://platform.syndigo.com/retailer/amazon/authorization">https://platform.syndigo.com/retailer/amazon/authorization</a>.

Step 2: Log into CXH

Step 3: Select Amazon Account Type.

\*Please note that if you are not an Amazon seller, you can sign up <u>https://sell.amazon.com/?ld=rpussoa-syndigo.</u>

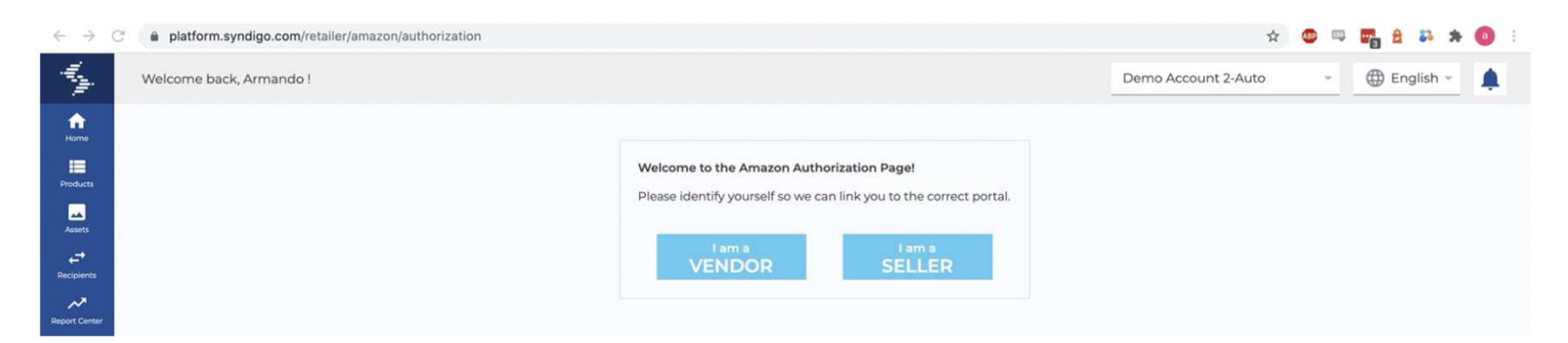

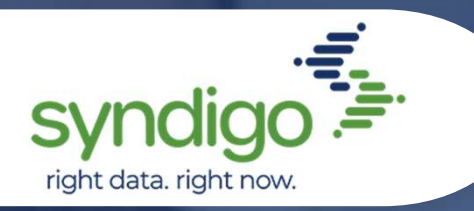

# **AMAZON A+** Authentication Workflow

**Step 4:** Select Locale you wish to enable authorization for, this will determine the Amazon specific locale you will be redirected to.

| $\leftrightarrow \rightarrow$      | C | platform.syndigo.com/retailer/amazon/authorization                                                                             | x 🚥 🖓 😫 🗱 🛪 🧕                                                                   | 1                                  |   |
|------------------------------------|---|----------------------------------------------------------------------------------------------------|---------------------------------------------------------------------------------|------------------------------------|---|
| 4                                  |   | Welcome back, Armando !                                                                                                    |                                                                                 | Demo Account 2-Auto - 🕀 English -  | ) |
| Home<br>Home<br>Products<br>Assets |   | Amazon SELLER Authorization Page<br>Select the region you would like to authorize to permit Syndigo to mak<br>I am a: Seller * | e API calls on your behalf. You will be redirected to SELLER Central to complet | ete the authorization process.     |   |
| Recipients                         |   | North & South America<br>• Brazil<br>• Canada                                                                                  | Europe  • France • Germany                                                      | AMEA<br>- Australia<br>- Japan     |   |
| Activity Log                       |   | Mexico     Uneged States of America                                                                                            | <ul><li>India</li><li>Italy</li></ul>                                           | Singapore     United Arab Emirates |   |
| Marketplace                        |   |                                                                                                    | <ul><li>Netherianos</li><li>Poland</li><li>Spain</li></ul>                      |                                    |   |
| eCatalog                           |   |                                                                                                    | <ul><li>Sweden</li><li>Turkey</li><li>United Kingdom</li></ul>                  |                                    |   |
| Ŧ                                  |   |                                                                                                    |                                                                                 |                                    |   |

**Step 5:** You are redirected to locale relative Amazon Login page for Vendor/Seller Central and login.

| amazon seller central                                                         |  | 4 |  |  |  |
|-------------------------------------------------------------------------------|--|---|--|--|--|
| Sign-In                                                                       |  |   |  |  |  |
| Email or mobile phone number                                                  |  |   |  |  |  |
| Your.Name@YourCompany.com                                                     |  |   |  |  |  |
| Password Forgot your password?                                                |  |   |  |  |  |
|                                                                               |  |   |  |  |  |
| Sign-In                                                                       |  |   |  |  |  |
| By continuing, you agree to Amazon's Conditions of<br>Use and Privacy Notice. |  |   |  |  |  |
| ☐ Keep me signed in. Details ➤                                                |  |   |  |  |  |
|                                                                               |  |   |  |  |  |

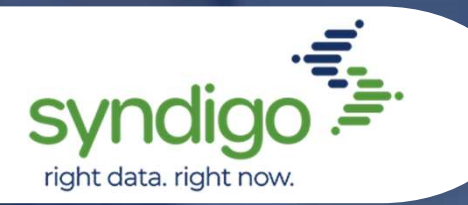

## **AMAZON A+** Authentication Workflow

**Step 6:** After logging in, Amazon will return a consent page where you will opt into granting Syndigo authorization to make calls on your behalf to the A+ API for the given locale.

| nazon  | sellercent | ral     |        |             |        |              |                                         |                                                    |                                                                   | Syndigo A+ Content   United States                                                       | English | ~ | Search |           | Q Mes | ssages | Help     | etting |
|--------|------------|---------|--------|-------------|--------|--------------|-----------------------------------------|----------------------------------------------------|-------------------------------------------------------------------|------------------------------------------------------------------------------------------|---------|---|--------|-----------|-------|--------|----------|--------|
| italog | Inventory  | Pricing | Orders | Advertising | Stores | Growth       | Reports                                 | Performance                                        | Apps & Services B2B                                               |                                                                                          |         |   |        |           |       |        |          |        |
|        |            |         |        |             |        | Au           | uthorize                                | e Syndigo                                          | CXH - User                                                        |                                                                                          |         |   |        |           |       |        |          |        |
|        |            |         |        |             |        | Whe<br>all a | en authorizin<br>ctions taken           | g a third party app<br>by third party in c         | plication to access selling part<br>connection with your account. | ner data on your behalf you are responsible for                                          |         |   |        |           |       |        |          |        |
|        |            |         |        |             |        | Sy           | ndigo C<br>ormatio                      | XH - User<br>on pertainir                          | requires access to<br>ng to your:                                 | o view or edit your                                                                      |         |   |        |           |       |        |          |        |
|        |            |         |        |             |        | 1            | Selling Pa                              | artner Insight                                     | ts 🛈                                                              |                                                                                          |         |   |        |           |       |        |          |        |
|        |            |         |        |             |        |              | Product L                               | isting 🛈                                           |                                                                   |                                                                                          |         |   |        |           |       |        |          |        |
|        |            |         |        |             |        |              | l understan<br>my Amazor<br>Partner acc | d I take complete<br>a Selling Partner a<br>count. | responsibility for the acts and<br>account and hereby direct Syn  | omissions of Syndigo CXH - User regarding<br>digo CXH - User to access my Amazon Selling |         |   |        |           |       |        |          |        |
|        |            |         |        |             |        | Or<br>ac     | ice you<br>cess se                      | confirm, S<br>Iling data o                         | yndigo CXH - User<br>on your behalf.                              | r will be authorized to                                                                  |         |   |        |           |       |        |          |        |
|        |            |         |        |             |        | You          | can review a                            | and change your a                                  | authorizations at any time from                                   | n theManage your Apps page                                                               |         |   |        |           |       |        |          |        |
|        |            |         |        |             |        |              |                                         |                                                    |                                                                   | Cancel Confirm                                                                           |         |   |        |           |       |        |          |        |
| De De  | Detter     |         |        |             |        |              |                                         |                                                    |                                                                   |                                                                                          |         |   |        | 1000 0000 |       |        | on its a | ffilio |

**Step 7:** After granting consent, Amazon will redirect you back to CXH and send back the needed authorization credentials which CXH will store and return a confirmation page to let the user know the process was successful.

| ← → C                                | ž | platform.syndigo.com/retailer/amazon/authconfirmation?spapi_oauth_code=ANQmMnmahDyDACWSXPjF&state=eyJTZWxsZXJUeXBIljoiU0VMTEVSliwiQ29tcGFueUlkljoiNDdkMm | \$      | <u> </u> | 2 2  | 83 3 | * 🤇 | ) : |
|--------------------------------------|---|----------------------------------------------------------------------------------------------------|---------|----------|------|------|-----|-----|
| 4                                    |   | Welcome back, Armando !                                                                                                    | mo Acco | unt 2-   | Auto |      |     | L.  |
| Horme<br>Horme<br>Products<br>Assets |   | Amazon Authorization Confirmation<br>Thank you for completing Authorization Workflow for Amazon A+                                                       |         |          |      |      |     |     |